## Publier un billet (article) sur le blog

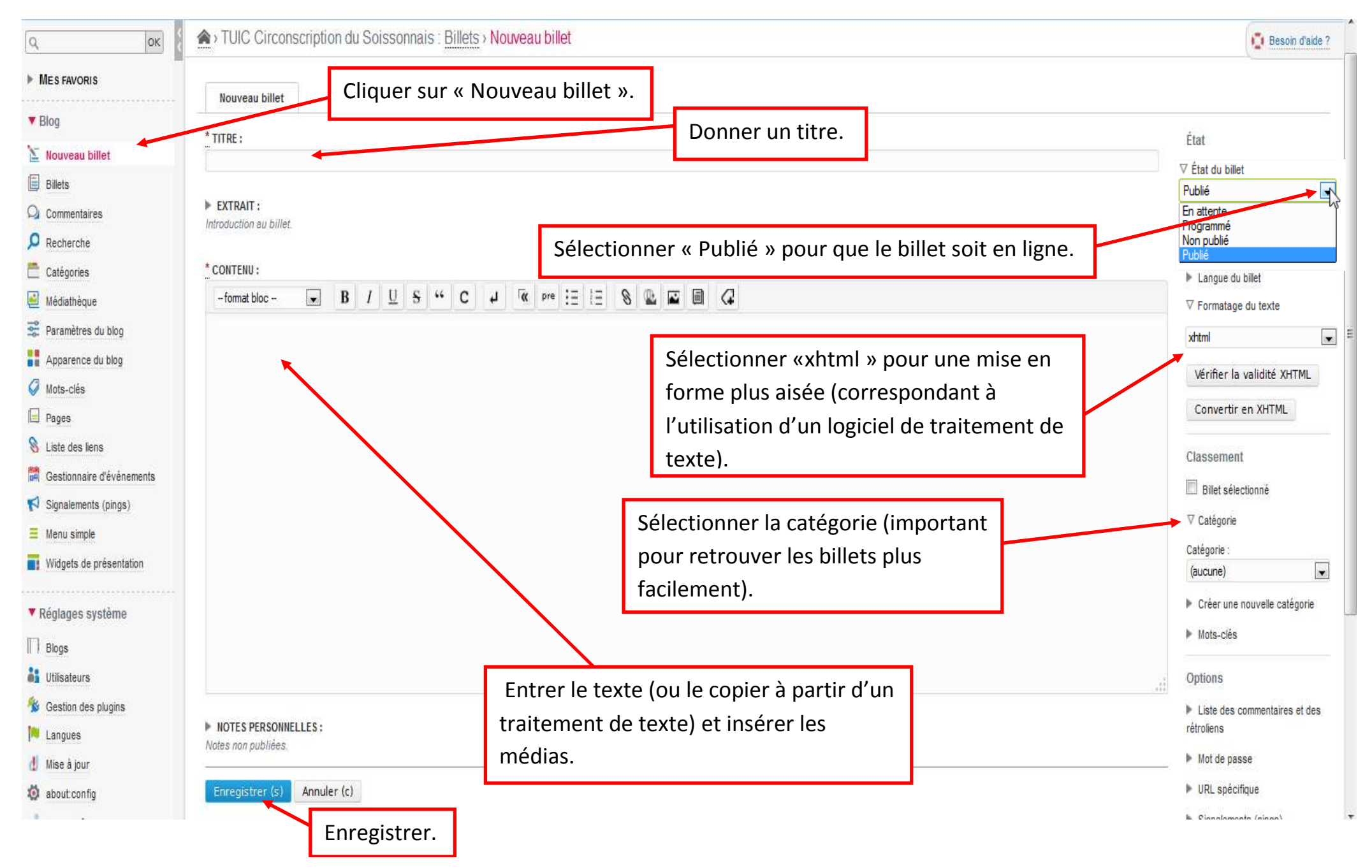